## [Teams] - Comment rechercher les mises à jour du logiciel ?

| • | Si votre poste est géré par la DOSI de l'UCA, les mises à jour sont traitées  |
|---|-------------------------------------------------------------------------------|
|   | automatiquement, de manière régulière. Vous n'avez donc pas de manipulation à |
|   | effectuer.                                                                    |

Il est également important de comprendre que dans le cas précis du logiciel Teams, les nouvelles fonctionnalités ne sont pas nécessairement liées à la version du client, mais sont souvent déployées par Microsoft sur les serveurs auxquels se connectent les clients.

| Si vous avez insta                 | llé Teams de manière autonome sur votre poste person                                                                                                    | nel, vous                     |  |
|------------------------------------|----------------------------------------------------------------------------------------------------|-------------------------------|--|
| pouvez suivre cett                 | e procédure :                                                                                                    |                               |  |
|                                    |                                                                                                    |                               |  |
| Afin de forcer la mise à jour, i   | l faut tout d'abord ouvrir le client Teams. Ensuite vous devez vous cliquer sur votre profil o                                                                                                    | en haut à droite              |  |
| CF Spit Papalian<br>Multile Finage |                                                                                                    |                               |  |
| En communication                   | >                                                                                                    |                               |  |
| 🛱 Définir le message de statut     |                                                                                                    |                               |  |
| □ Enregistré                       |                                                                                                    |                               |  |
| (2) Paramètres                     |                                                                                                    |                               |  |
| Zoom - (100 %) +                   |                                                                                                    |                               |  |
| Raccourcis clavier                 |                                                                                                    |                               |  |
| À propos de                        | >                                                                                                    |                               |  |
| Vérifier les mises à jour          |                                                                                                    |                               |  |
| Télécharger l'application mobile   |                                                                                                    |                               |  |
| Se déconnecter                     |                                                                                                    |                               |  |
| Sélectionnez "Várifier les mis     |                                                                                                    |                               |  |
|                                    |                                                                                                    |                               |  |
| Une fois avoir clique sur cette    | ) option, une recherche des mises à jour sera lance. Le bandeau ci-dessous apparait en p                                                                                                    | bartie naute du logiciei      |  |
|                                    | Recherchez ou tapez une commande                                                                                                    | Université Clern              |  |
|                                    | Nous allons vérifier et installer les mises à jour pendant que vous travaillez.                                                                                                    |                               |  |
| Si une mise à jour est trouvée     | e, un bandeau équivalent à celui ci-dessous vous indique sa présence.                                                                                                    |                               |  |
|                                    | Recherchez ou tapez une commande                                                                                                    | Université Clermont           |  |
|                                    |                                                                                                    |                               |  |
|                                    | Votre version de Microsoft Teams est 1.3.00.12058 (32 bits) . Dernière mise à jour le 13/05/20                                                                                                    | 020.                          |  |
| Vous obtenez la confirmation       | Votre version de Microsoft Teams est 1.3.00.12058 (32 bits) . Dernière mise à jour le 13/05/20<br>de l'installation via ce bandeau                                                                                                    | 920.                          |  |
| Vous obtenez la confirmation       | Votre version de Microsoft Teams est 1.3.00.12058 (32 bits) . Dernière mise à jour le 13/05/20<br>de l'installation via ce bandeau<br>Recherchez ou tapez une commande                                                                                | 020.<br>Université Clermont / |  |
| Vous obtenez la confirmation       | Votre version de Microsoft Teams est 1.3.00.12058 (32 bits) . Dernière mise à jour le 13/05/20<br>de l'installation via ce bandeau<br>Recherchez ou tapez une commande<br>Nous avons mis l'application à jour. <u>Veuillez actualiser maintenant.</u> | 220.<br>Université Clermont / |  |

Your Rating: Content Rating: (0 rates)

blocked URL